# **RAMIS SYSTEM How to File TDS from 2015**

**TDS Section RRCO Thimphu** 

### Step 1: Visit our website <u>www.drc.gov.bt</u> you will see the page below

Department of Revenue and Customs | Ministry of Finance

About DRC Publication Legislation Downloads

What is Salas Tay?

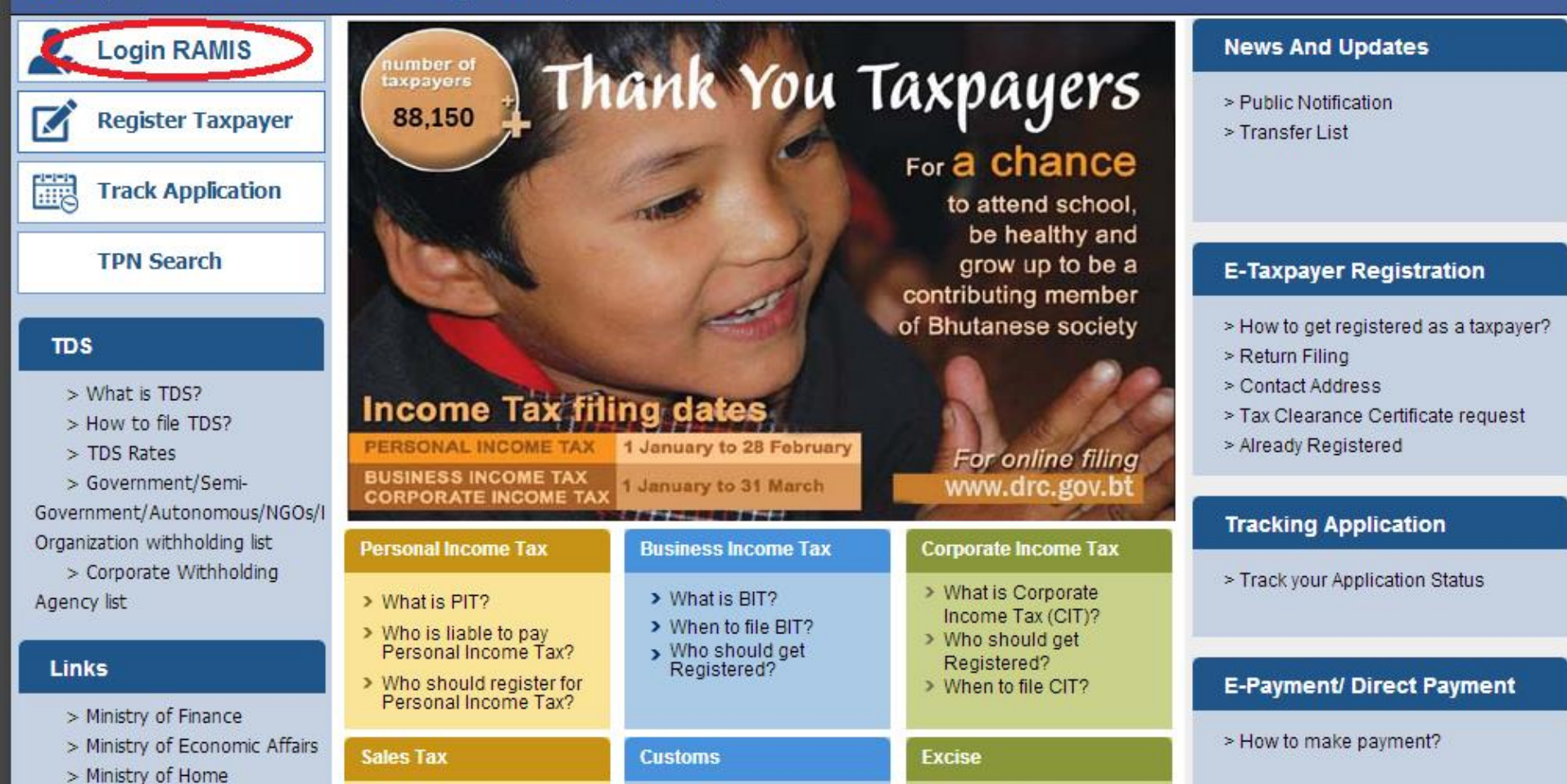

Milhot in Quatara Duty?

> What is Evoid of

> Citizen Services

Home

**Step 2**: In order to log in to RAMIS, you will have to know your agency code so for all the agencies except for business units is uploaded in our website. For BIT units contact the respective RRCO's for the agency code and Password

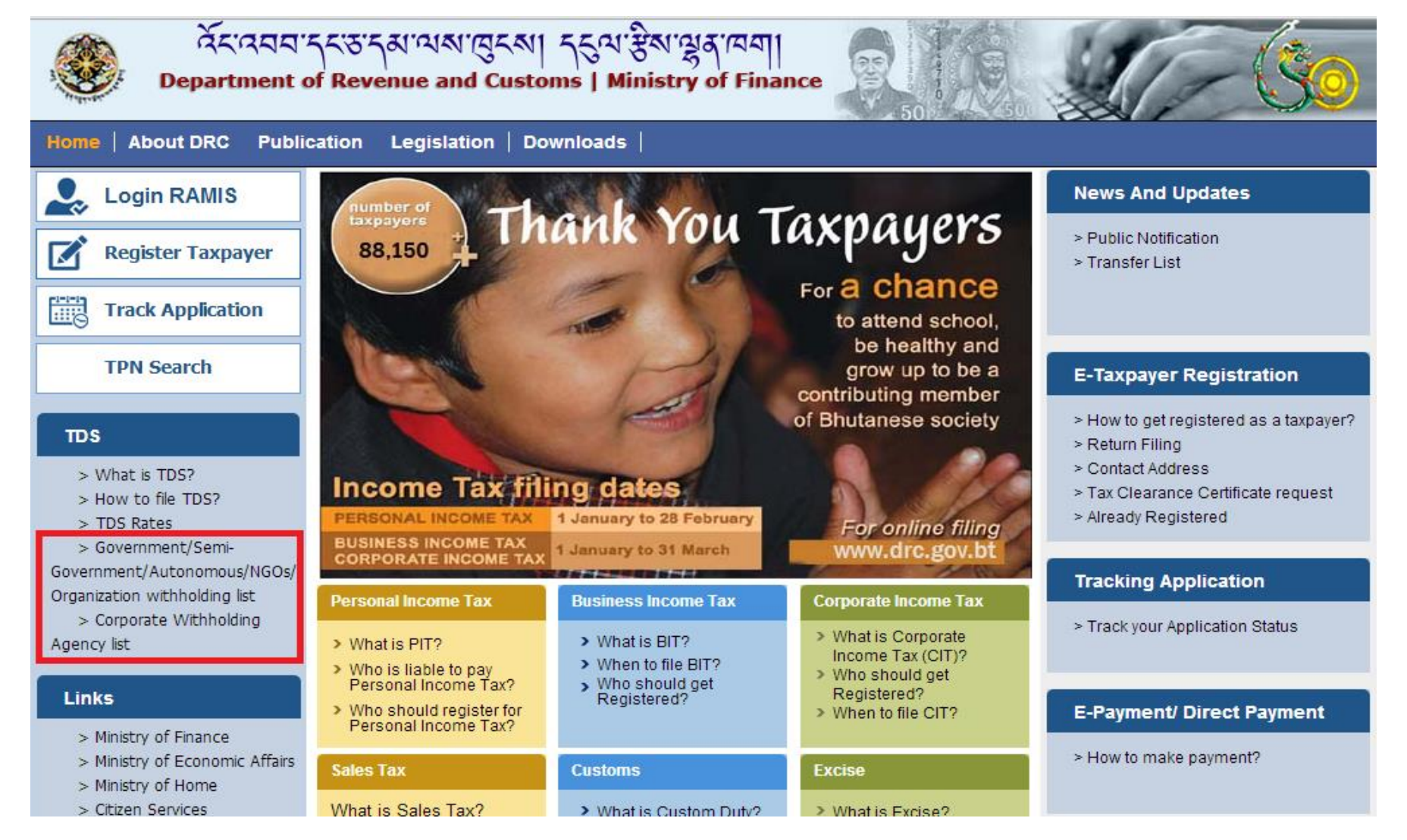

**Step 3:** After you have got your **agency code**, log in RAMIS with the code as the user ID, for password kindly contact the respective RRCOs **NOTE:** For BIT units, you will have to use the owners PIT no. to log in and then switch profile to remit TDS.

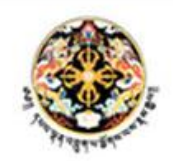

Revenue Administration Management Information System

Department of Revenue and Customs, Royal Government of Bhutan

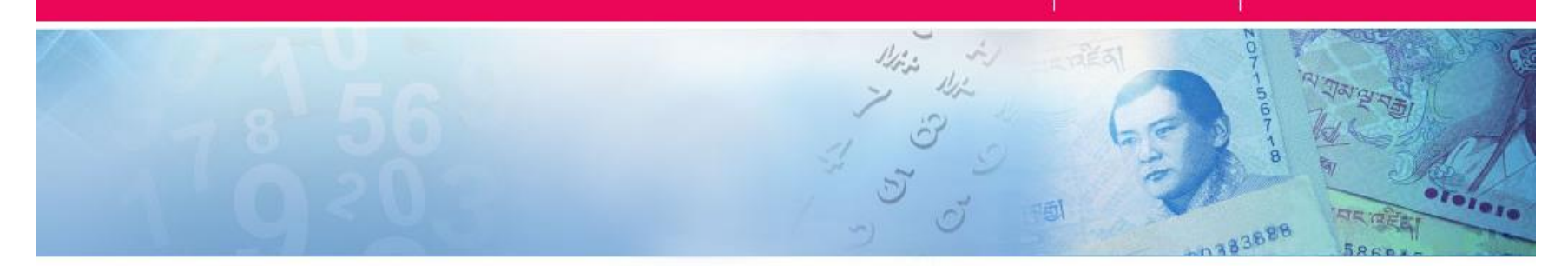

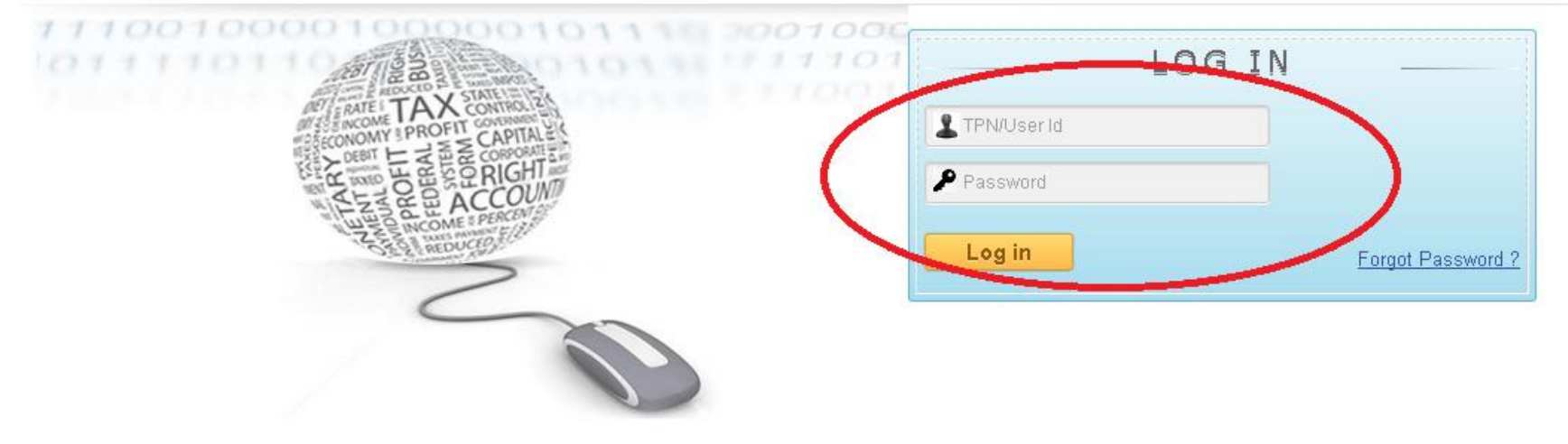

#### NOTE

Once you log in, you will be asked to change the password. In order to do that your new password will require a

i. Capital Letterii.Small letteriii.Signs andiv. A number

For example:

Old password is **PAB00001** so your new password will look like **Bhutan@1988** 

## After changing the password, log in RAMIS again with the new password and then proceed

# **Step 4:** After log in, you will see the page below where by you have to click on **Return & Assessments**

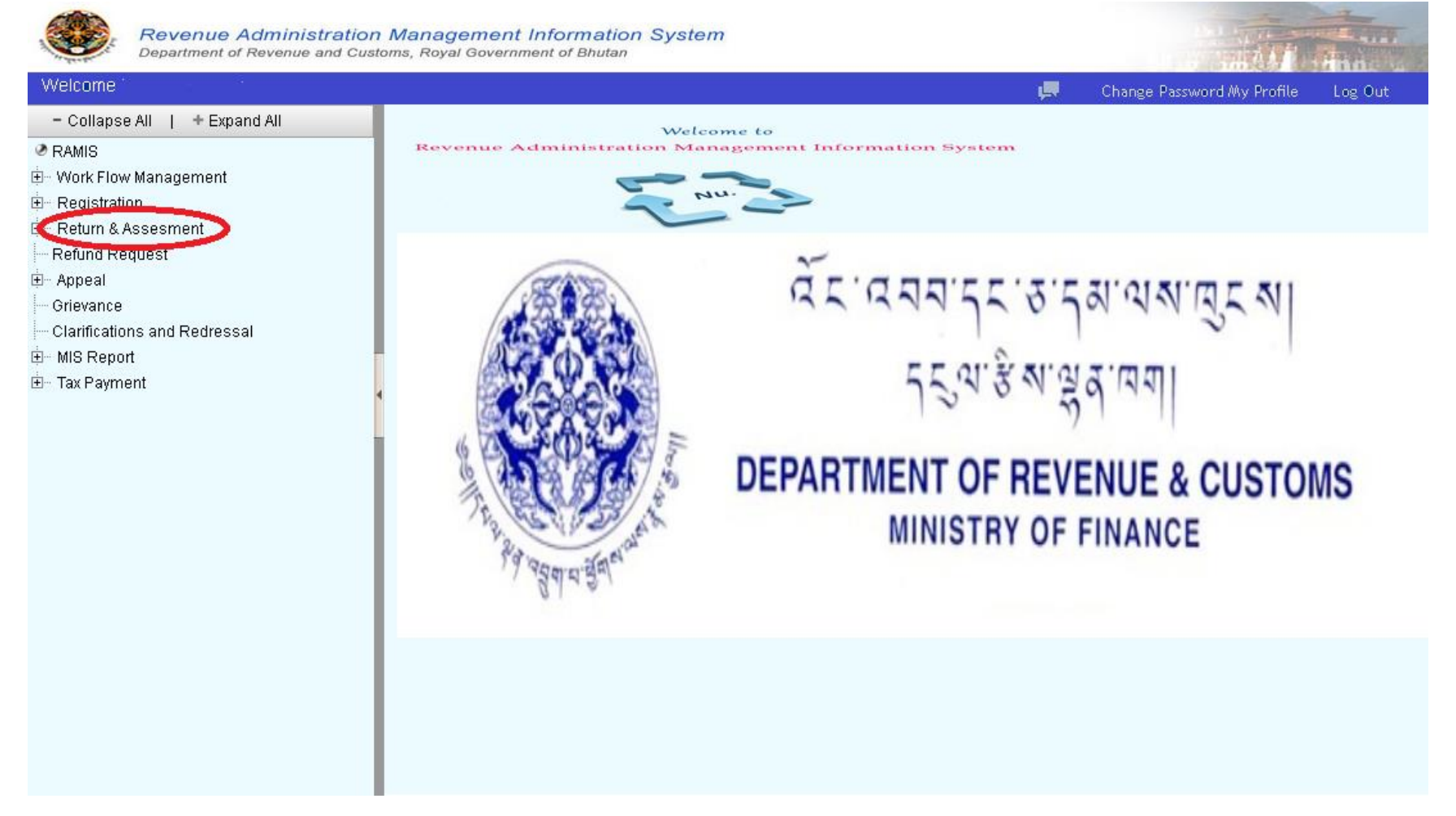

#### Step 5: Under Return & Assessments, click on Ad Hoc TDS

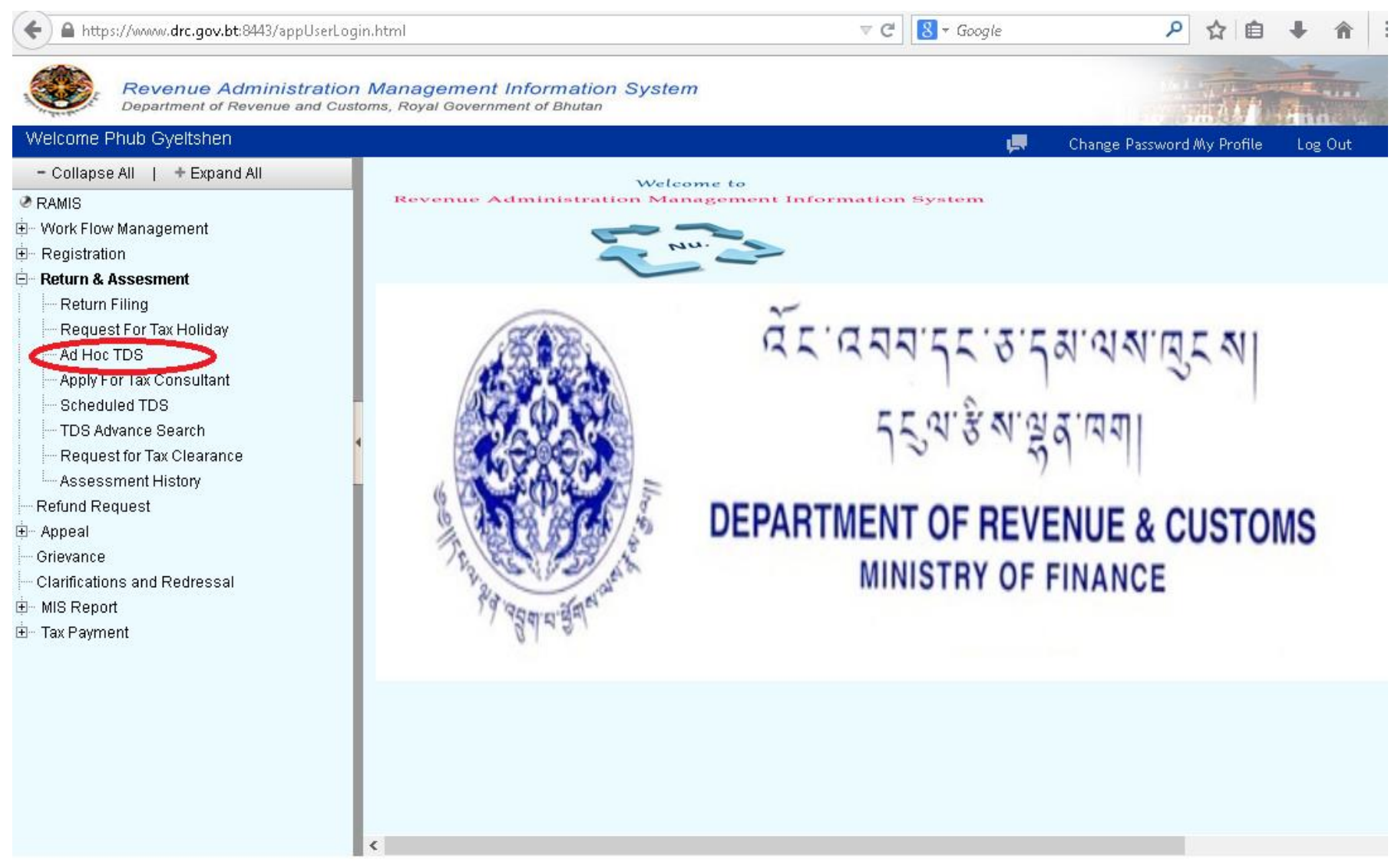

Designed and developed by: CMC Limited | @CopyRight | Legal Terms | Build SVN Revision number 12641 at 07-01-2015 22:07:01

# **Step 7:** Here you will see the page where you will have to fill in the details for the TDS remittances as shown below

| A https://www.drc.gov.bt:8443/appUserL                                                                                                    | Login.html                                                                                                    | マ C 8 - Google P ☆ 自 🖡 🎓                                                                                                    |
|----------------------------------------------------------------------------------------------------|----------------------------------------------------------------------------------------------------|----------------------------------------------------------------------------------------------------|
| Revenue Administration                                                                                                    | on Management Information System<br>Sustoms, Royal Government of Bhutan                                                                                                    |                                                                                                    |
| Welcome Phub Gyeltshen                                                                                                    |                                                                                                    | 📮 Change Password My Profile 🛛 Log Out                                                                                                    |
| – Collapse All   + Expand All                                                                                                    | Tax Deducted at Source                                                                                                    |                                                                                                    |
| RAMIS Work Flow Management Registration Return & Assesment Return & Assesment Request For Tax Holiday Ad Hoc TDS Ad Hoc TDS Apply For Tax Consultant Scheduled TDS TDS Advance Search Request for Tax Clearance Assessment History Refund Request Appeal Grievance Clarifications and Redressal MIS Report Tax Payment | Initiate TDS Return Filing         Witholding         Agency*         From Date *         To Date *         Unit Name *         Income Source *         Upload TDS File         Browse No file selected.         Or         Enter Data         Manually | Download TDS Forms         FORM IT-1 (a) MONTHLY SALARY SCHEDULE XLS       Image: Colspan="2">Image: Colspan="2">Image: Colspan="2" Image: Colspan="2" Image: Colsp |
| Designe                                                                                                    | –<br>ed and developed by: CMC Limited   @CopyRight   Legal Terms   Build S                                                                                                    | VN Revision number 12641 at 07-01-2015 22:07:01                                                                                                    |

Step 7: Cont...

Here you have 2 options either you can punch in the data manually by ticking enter Data manually or upload the TDS excel file.

1. if you have ticked Enter Data Manually then click on continue and you can directly punch in the data but

2. if you decide to upload the TDS, then as you can see on the right side of the page, there are list of forms available, download the relevant excel form for which TDS is to be remitted, punch in the details, and then upload the file and click on continue.

Note: Please do not leave any asked details empty and do not use any formula's on the excel sheet.

Type in the new TPN of the agencies whose TDS has been with held and not the old TPN. Otherwise RAMIS system will not accept the upload. **Step 8:** After you have punched in the details or uploaded the excel sheet, you will see a page as shown below. Check if all the details you punched in are correct or not and the TDS amount, tick on the declaration and then click on Generate Demand after confirming the TDS amount.

| Department of Revenue an Welcome Phub Gyeltshen                                                                   | 1 Customs, Royal Government of Bhutan                                                                                | Change Past                   | sword My Profile Log                         |
|----------------------------------------------------------------------------------------------------|----------------------------------------------------------------------------------------------------|-------------------------------|----------------------------------------------|
| - Collapse All   + Expand All                                                                                     |                                                                                                    |                               |                                              |
| <ul> <li> RAMIS</li> <li> Work Flow Management</li> <li> Registration</li> <li> Return &amp; Assesment</li> </ul> | Witholding Agency: Income Source : BHUTANESE CONTRACT TDS                                                            | From Date:                    | To Date: 31-01-20                            |
| Return Filing<br>Request For Tax Holiday<br><b>Ad Hoc TDS</b>                                                     | Sr Deducted Contructor Details Description Bill/In No. From (TPN)                                                    | nvoice No. Bill/ Invo<br>Date | oice Ra<br>Bill Amount Ti<br>e               |
| Apply For Tax Consultant<br>Scheduled TDS<br>TDS Advance Search<br>Request for Tax Clearance                      |                                                                                                    | £1                            |                                              |
| Assessment History<br>Refund Request<br>Appeal<br>Grievance                                                       | The undersigned hereby declare that the information furnished as above are true to the b                             | best of my/our knowled        | Total : 63.18<br>dge and that in case of fal |
| Irrifications and Redressal<br>⊕ MIS Report<br>⊡ Tax Payment                                                      | I/we may be held liable to prosecution as per Section 36, Chapter 5, General Provisions of the li<br>Generate Demand | Income Tax Act of the K       | (ingdom of Bhutan 2001.                      |
|                                                                                                    |                                                                                                    |                               |                                              |
|                                                                                                    |                                                                                                    |                               |                                              |

# **Step 9:** Clicking on Generate Demand, you will get a demand number as below, take a print of the page and proceed for payment of the TDS amount. DO NOT ROUNDOFF THE FIGURE. WRITE THE SAME ON THE CHEQUE.

| Revenue Administra                                                                                                    | on Management Information System<br>Eustoms, Royal Government of Bhutan     |                                                                                                    |                                            |                              |            |         |
|----------------------------------------------------------------------------------------------------|-----------------------------------------------------------------------------|----------------------------------------------------------------------------------------------------|--------------------------------------------|------------------------------|------------|---------|
| Welcome                                                                                                    |                                                                             |                                                                                                    | ļ.                                         | Change Password              | My Profile | Log Out |
| - Collapse All   + Expand All                                                                                                    | Acknowledgement                                                             |                                                                                                    |                                            |                              |            |         |
| <ul> <li>RAMIS</li> <li>Work Flow Management</li> <li>Registration</li> <li>Revenue &amp; Accounting</li> <li>Return &amp; Assesment</li> <li>Return &amp; Assesment</li> <li>Return Assessment</li> <li>Request For Tax Holiday</li> <li>Ad Hoc TDS</li> <li>Apply For Tax Consultant</li> <li>Scheduled TDS</li> <li>TDS Advance Search</li> <li>TDS Assessment</li> <li>Request for Tax Clearance</li> <li>Assessment History</li> <li>Refund Request</li> <li>Appeal</li> <li>Grievance</li> <li>Clarifications and Redressal</li> <li>Exemption</li> <li>Recovery</li> <li>MIS Report</li> <li>Tax Payment</li> <li>Deposit Voucher</li> <li>Payment Collection</li> </ul> | DEMAND AC<br>The Demand/Payme<br>Please make a paym<br>In case of payment a | KNOWLEDGEMENT<br>Advice Number DN639564006656 for this<br>tent against this advice at your local RRCO.<br>fter the due date, please generate a new Pa | advice with amount 1625!<br>yment Voucher. | 5.92 is valid till 10-02-201 | 5.         |         |

# **Step10:** Copy the demand number and go to tax payment and click on deposit voucher as shown below

| Revenue Administra<br>Department of Revenue and                                                                                                    | ntion Management Inf<br>Customs, Royal Government | formation System |                                                                                 |                                                                        |                                                    |                   |                           |            |         |
|----------------------------------------------------------------------------------------------------|---------------------------------------------------|------------------|---------------------------------------------------------------------------------|------------------------------------------------------------------------|----------------------------------------------------|-------------------|---------------------------|------------|---------|
| Welcome                                                                                                    |                                                   |                  |                                                                                 |                                                                        |                                                    | Щ.                | Change Password           | My Profile | Log Out |
| - Collapse All   + Expand All                                                                                                    | Acknowledgement                                   |                  |                                                                                 |                                                                        |                                                    |                   |                           |            |         |
| Compse All   + Expand All RAMIS Work Flow Management Registration Redurn & Assesment Return & Assesment Return Assessment Request For Tax Holiday Ad Hoc TDS Apply For Tax Consultant Scheduled TDS TDS Advance Search TDS Advance Search TDS Assessment History Refund Request Appeal Grievance Clarifications and Redressal Exemption Recovery MIS Report Tax Payment Deposit Voucher Payment Collection | Acknowledgement                                   | DEMAND A         | CKNOWLED<br>nent Advice Number<br>yment against this a<br>t after the due date, | OGEMENT<br>r DN63956400665<br>advice at your loc:<br>, please generate | 6 for this advice w<br>al RRCO.<br>a new Payment V | ith amount 16255. | 92 is valid till 10-02-20 | 15.        |         |

# Paste the Demand No as shown below, search and click on the Demand voucher

| Revenue Administration                                                                                                    | o <b>n Manage</b> i<br>Istoms, Royal G | ment Info       | ormation System |            |                      |                                |                     |                  |               |                |
|----------------------------------------------------------------------------------------------------|----------------------------------------|-----------------|-----------------|------------|----------------------|--------------------------------|---------------------|------------------|---------------|----------------|
| Welcome Penden Phuntsho                                                                                                    |                                        |                 |                 |            |                      |                                | ļ.                  | Change Password  | My Profile    | Log Out        |
| - Collapse All   + Expand All                                                                                                    | Revenue Dep                            | posit Vouche    | r               |            |                      |                                |                     |                  |               |                |
| <ul> <li>RAMIS</li> <li>Work Flow Management</li> <li>Registration</li> <li>Return &amp; Assesment</li> <li>Return Filing</li> <li>Request For Tax Holiday</li> <li>Ad Hoc TDS</li> <li>Apply For Tax Consultant</li> </ul> |                                        | Search —        |                 | Dem        | O TPN<br>hand Number | Demand     DN539468     Search | I Number<br>8003007 |                  |               |                |
| TDS Advance Search                                                                                                    | Show 10                                | ✓ entries       |                 |            |                      |                                |                     |                  | Sear          | ch:            |
| Assessment History                                                                                                    | Select 🔺                               | Serial<br>No. ≎ | Demand Number 💲 | Due Date   | Demand /             | Amount 💠                       | Penal Interest 🗘    | Voucher Amount 💲 | Voucher No    | \$             |
| 🗄 ··· Appeal                                                                                                    |                                        | 1               | DN539468003007  | 10-03-2015 | 4                    | 2,139.00                       | 0.00                | 42,139.00        | DV53946800603 | 34             |
| Grievance Grievance Clarifications and Redressal Grievance NIS Report                                                                                                    | Showing 1 t                            | o 1 of 1 entri  | 95              |            |                      |                                |                     |                  | First P       | revious 1 Next |
| Em Tax Payment                                                                                                    | J                                      |                 |                 |            |                      | Generate Vo                    | pucher              |                  |               |                |

# You will see this PDF, take a print out of the Deposit voucher and proceed for payment

#### ROYAL GOVERNMENT OF BHUTAN MINISTRY OF FINANCE DEPARTMENT OF REVENUE & CUSTOMS

#### Deposit Voucher

| Deposit Voucher Due Date :        | 10-Mar-2015             |
|-----------------------------------|-------------------------|
| Deposit Voucher No :              | DV539468006034          |
| Payment Advice/Demand No :        | DN539468003007          |
| TPN :                             | SAC00148                |
| Deposit Voucher Generation Date : | 18-Feb-2015             |
| Bank Name :                       | Bank of Bhutan, Thimphu |
| Bank Account Number :             | 20300220769680042       |

| A/C Head Code                 | Particulars of head of Accounts | Amounts  |  |  |  |
|-------------------------------|---------------------------------|----------|--|--|--|
| 111310010                     | TDS ON SALARY                   | 36200.00 |  |  |  |
| 122110001 HEALTH CONTRIBUTION |                                 | 5939.00  |  |  |  |
| Total Nu · 42139.00           |                                 |          |  |  |  |

### HOW TO MAKE PAYMENT ??????

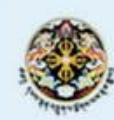

Home

สัรเวลนารรชารุมาณพาตรุพ รรณาชิพาผู้สานๆ Department of Revenue and Customs | Ministry of Finance About DRC Legislation Downloads Publication

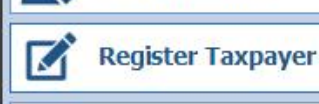

-1-1-1 Track Application

Login RAMIS

**TPN Search** 

#### TDS

> What is TDS?

- > How to file TDS?
- > TDS Rates

> Government/Semi-Government/Autonomous/NGOs/I Organization withholding list

> Corporate Withholding Agency list

#### Links

- > Ministry of Finance
- > Ministry of Economic Affairs
- > Ministry of Home
- > Citizen Services

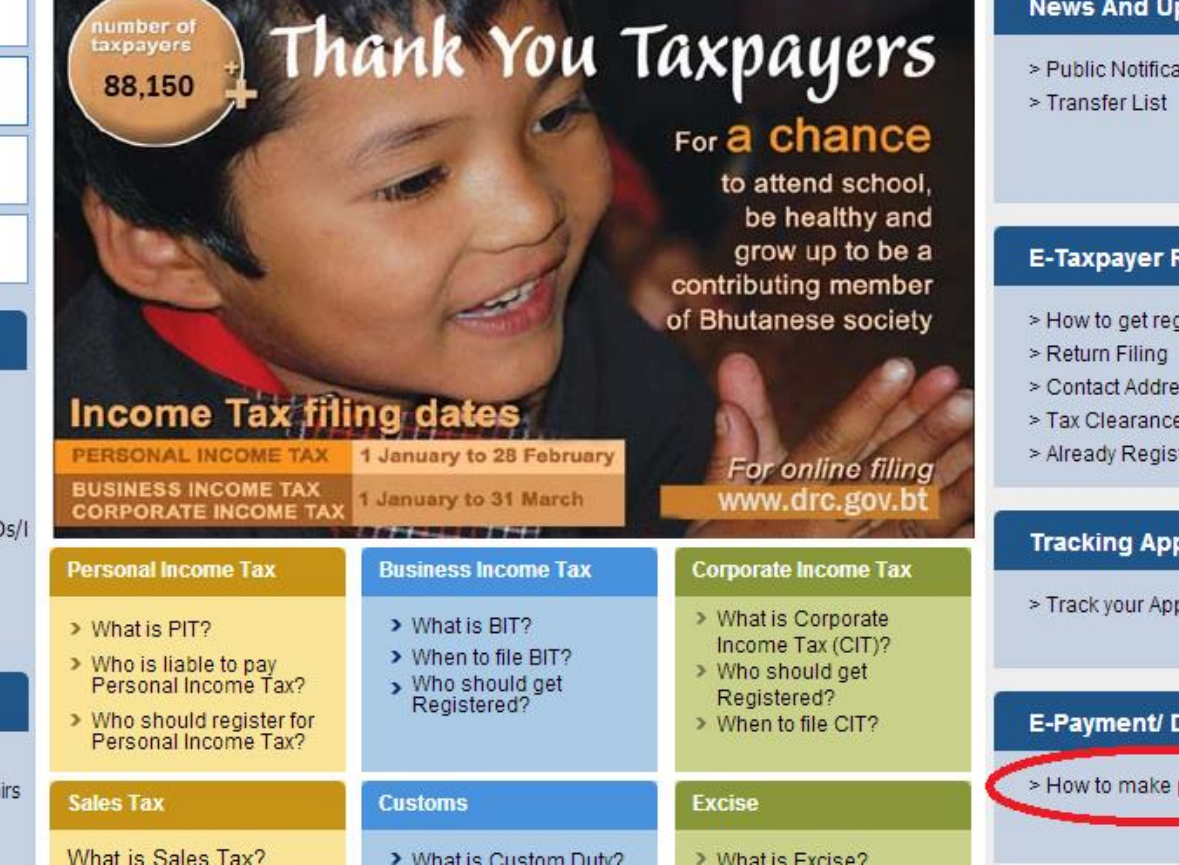

#### **News And Updates**

> Public Notification

#### E-Taxpayer Registration

- > How to get registered as a taxpayer?
- > Contact Address
- > Tax Clearance Certificate request
- > Already Registered

#### **Tracking Application**

> Track your Application Status

#### E-Payment/ Direct Payment

> How to make payment?

### **CONTACT US**

For further details please contact respective RRCOs for your clarification during office hours (9:00 am to 4:00pm BST)

Thimphu RRCO: PBX-323076 or 323609

### THANK YOU ALL

#### Hope this Power Point was of some help to you all.

**Initiated By: TDS Unit** 

**RRCO:Thimphu**